# <u> 甚麼是 eClass Parent App?</u>

eC lass Parent A pp 手機應用程式由博文教育(亞洲)有限公司創辦,支援 Android 及 iphone 智能手機。家長可於 eC lass Parent A pp 了解子女的在校情況。

# <u>如何下載 eClass Parent App?</u>

| Android 智能手機                                                                                                    | Phone 智能手機                                                                                                    |
|----------------------------------------------------------------------------------------------------|----------------------------------------------------------------------------------------------------|
| 使用手機上的應用程式 Play 商店下載並安裝 eC lass A pp:                                                                                                    | 使用手機上的應用程式 iT une App Store 下載並安裝 eC lass App:                                                                                                    |
| Image: Construction of the second second | Image: Store       Image: Store       Image: Store       Image: Store         Image: Store       Image: Store       Image: Store       Image: Store         Image: Store       Image: Store       Image: Store       Image: Store         Image: Store       Image: Store       Image: Store       Image: Store |

# <u>如何連接到 eClass Parent App?</u>

- 1. 開啓 eC lass Parent App, 輸入以下資料:
  - 一、 學校名稱 (順利天主教中學 / Shun Lee Catholic Secondary School)
  - 二、 學校為家長預設的 eC lass 戶口登入名稱 (p+學生編號 eg.p171001)
  - 三、 學校為家長預設的密碼 (預設密碼已於家長日派發),然後按「登入」
- 2. 登入後, eC lass Parent A pp 會顯示「我的帳戶」頁面,列出貴子女的帳戶資料,包括姓名、班別、 學號及學生相片。
- 3. 選擇子女的帳戶後,即可檢視子女當天的考勤紀錄及最新資訊。

| ections ections   | 🔌 🕾 📶 🔒 🙀 15:03<br>ass Parent | 業 我的帳戶                | 、 奈 山山 🔒 😭 15:08<br>十      |
|-------------------|-------------------------------|-----------------------|----------------------------|
| 輸入學校名稱            | <b>EClass</b> 5               | Demo 博<br>Demo IP25 : | i文亞洲中學<br>Secondary School |
|                   | 5                             | ≗家長,陳漢文               |                            |
| 輸入家長用戶登入名稱        | 9. 學校<br>家長登入名稱               | 60                    | P                          |
|                   | 8 密碼                          |                       |                            |
| 輸入家長用戶登入密碼        | <b>B</b> A                    | 深 毕 氏<br>             | 陳 芯 珠<br>6A - 1            |
| -v1 44 1 a pro 14 | 1031                          |                       |                            |

# 如何開啟 eClass Parent App 功能表?

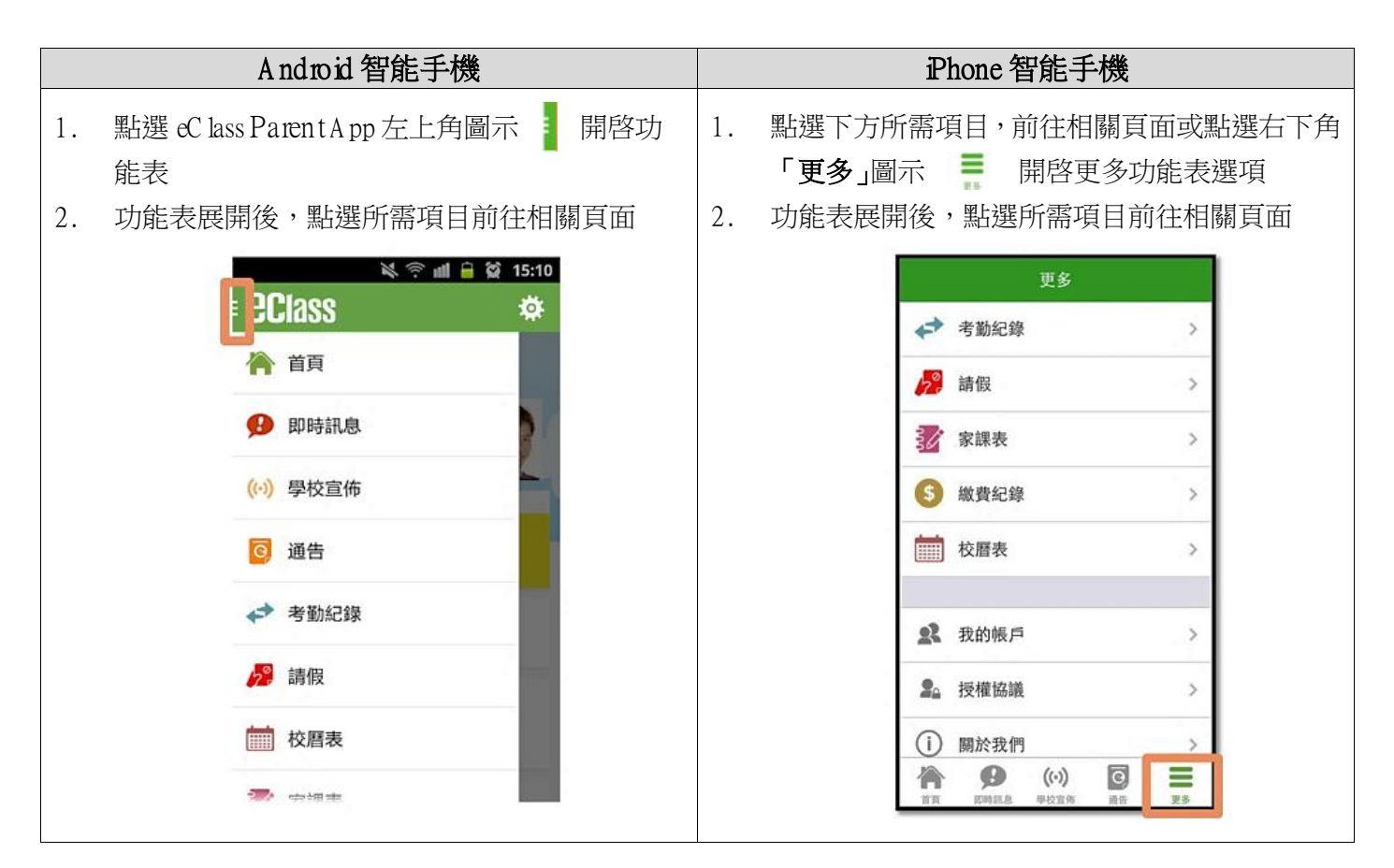

# <u>eClass Parent App 有甚麼功能?</u>

為配合家校溝通, eC lass Parent App 有多項功能,本校暫時只提供以下五項:

# A. 即時訊息

當學校發出即時訊息時,家長智能手機將 收到即時推播通知\*。

家長可透過 eClass Parent App 查閱所 有即時訊息:

按功能表上「 🕑 即時訊息」進入頁面, 查閱學校即時訊息或學生的考勤紀錄。

- ✓ 未閱讀訊息會有紅色波點在旁標示。
- ✓ 已閱讀訊息會有綠色波點在旁標示。

\* 如何設定手機以確保收到學校發出之推 播通知?

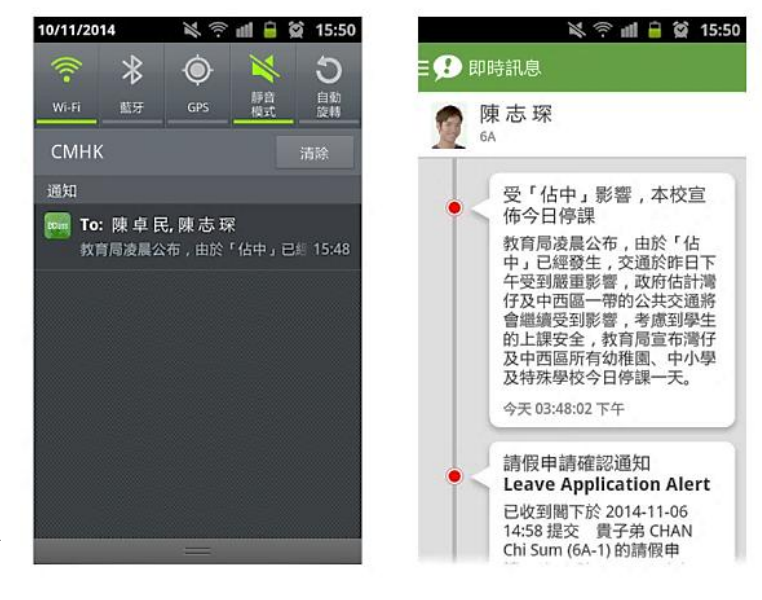

 Android 手機:
 設定> 應用程式> eC lass Parent> 選取顯示通知

 OS 手機:
 設定> 通知> eC lass Parent> 選取允許通知

# B. 電子通告

- i. 查閱電子通告
- 按功能表上「通告」圖示 運 進入頁面, 查閱所有通告。
- 2. 「通告」頁面的檢視清單包括:
  - ✓ 全部:顯示所有通告。
  - ✓ 未簽:顯示所有未簽署或已過期但未 簽署的通告。
  - ✓ 已簽:顯示所有已簽署的通告。

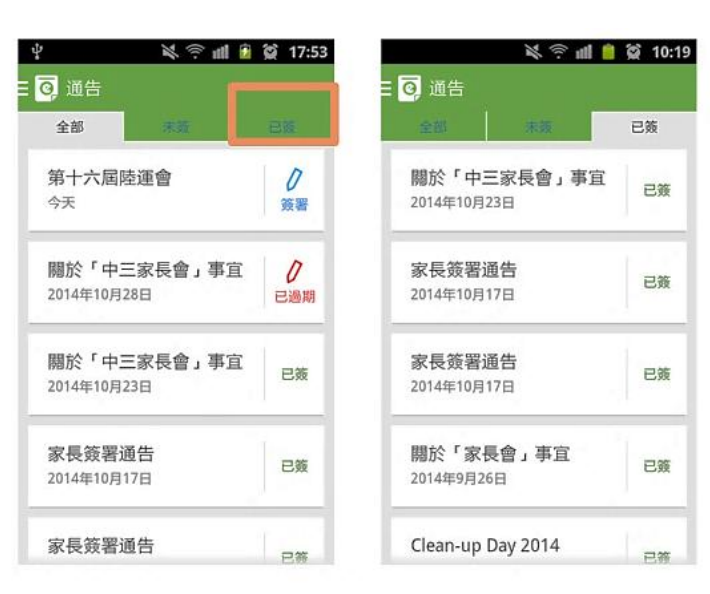

- ii. 簽收電子通告
- 1. 按「簽署」圖示 🎴 進入有關通告。
- 閱讀通告並填妥回條答案,例如:回條題目為多項選擇題,家長需點選答案以回應有關題目。
- 3. 按 進行簽署。
- 4. 「簽署」後, eClass Parent App 會自動返回「通告」的主頁, 有關通告的簽署狀況會變成 圖示,表示家長成功簽署。家長可再次閱讀通告內容及意願。
- 5. 同時, eClass Parent App 會發出即時訊息,以確定家長成功簽署。
- 6. 若家長於限期內仍未簽覆通告,老師或系統管理員有機會向家長發出提示訊息。
- 為方便校方處理及跟進,家長務須於限期前簽覆電子通告,如已逾期將不能呈交,家長需 另行列印電子通告,簽署回條並交回班主任。

| ≷ 奈 副 ● 黛 10:19 Ξ 증 通告 金部 未簽 ■第                                                 | ¥ 奈 ш                                                                                                    | 通告附件<br>■ sportDay.pdf (308Kb)<br>黄智状況                                                                                                    | 11/11/2014     ※ 奈 前                                   |
|---------------------------------------------------------------------------------|----------------------------------------------------------------------------------------------------|----------------------------------------------------------------------------------------------------|--------------------------------------------------------|
| 第十六屆陸運會<br>昨天<br>第武<br>「中三家長會」事宜<br>2014年10月28日<br>中六畢業班通告<br>2013年6月4日<br>學生通告 | 001 2014-11-10<br>⑦ 2014-11-10<br>⑦ 2014-11-10<br>⑦ 2014-11-10<br>本校一向提倡愉快學證並者畢學生的均衡<br>發生一展所長,又能鍛鍊其體能及意志,<br>透過班際比賽發挿其組織能力及團結構。<br>透過班際比賽發挿其組織能力及團結構。<br>改一一一一一一一一一一一一一一一一一一一一一一一一一一一一一一一一一一一一 | <ul> <li>未效</li> <li>學生姓名</li> <li>陳志琛(6A-1)</li> <li>適用對象</li> <li>全校</li> <li>[所有題目必須回答]</li> <li>☞</li> <li>◎</li> <li>◎</li> <li>◎</li> <li>◎</li> <li>◎</li> <li>◎</li> <li>◎</li> <li>◎</li> <li>◎</li> <li>◎</li> <li>◎</li> <li>◎</li> <li>○</li> <li>○</li> &lt;</ul> | 通知<br>通知<br>To:陳志琛<br>已收到開下於 2014-11-11 10:21:09 10:21 |
| iii. 於內聯網簽署及列<br>家長若需列印電子<br>網。                                                 | <b>印電子通告</b><br>通告,必須登入內聯                                                                                                    | <ul> <li>會督促子女準時出席。</li> <li>並陪同子女細問學生須知及<br/>運動員須知【附件1】</li> <li>講填妥以上回條,再按簽署。</li> <li>簽署</li> </ul>                                                                                                    |                                                        |

1. 進入主頁後,在上方主菜單選擇「資

訊服務 > 電子通告系統」。

- 2. 進入電子通告系統,選擇擬列印的通告。
- 3. 按〔列印預覽〕;
- 4. 再按右上角的〔列印〕即可。

|                     |                                     |                                        |                                                                   |                                                      | -                                                                                |                                          |                   |            | - 70            |            |            |
|---------------------|-------------------------------------|----------------------------------------|-------------------------------------------------------------------|------------------------------------------------------|----------------------------------------------------------------------------------|------------------------------------------|-------------------|------------|-----------------|------------|------------|
|                     |                                     |                                        |                                                                   |                                                      | 🗋 ec                                                                             | lassislessie<br>marks                    | edu.hk/hom        | e/eService | /notice/view.ph | p?NoticeID | –30&Studen |
| ›<br>[] eclass.sics | ×                                   | hame/eServ                             | vice/notice/                                                      |                                                      | 34                                                                               | F                                        |                   |            |                 |            |            |
| Shun Lee            | Catholic S                          | econdary So                            | chool                                                             |                                                      |                                                                                  | 本人已知                                     | 5.有關法國校堂,         | 2家長校道選     | 山候<br>製結長事宜 -   |            |            |
| 雷                   | 子通告条                                | 統<br>                                  | .842.7                                                            |                                                      |                                                                                  |                                          |                   | 7.0        |                 |            |            |
| R                   | 長簽署進告                               | ₽°                                     |                                                                   |                                                      |                                                                                  |                                          |                   |            | PAGE ERRITE     |            |            |
| <br>                | • 建物油雪 !                            | ▼ 新有政務制                                | <b>★新生 ● 新生</b>                                                   | - • 全祁月 •                                            |                                                                                  | Q,                                       |                   |            |                 |            |            |
|                     | 1000                                | 诸君观明                                   | 捕告骗鼓                                                              | 海生海南                                                 | 2生姓#                                                                             | 道志 治安。                                   | 11 A A A          |            |                 |            |            |
| ।<br>जन             |                                     |                                        |                                                                   |                                                      |                                                                                  | 31.2                                     |                   |            |                 |            |            |
| 20                  | )15-06-25                           | 2015-07-10                             | 2014/2015<br>PTA-006                                              | 2014-2015二度   古杏山坝 ] 清勤                              | 原甲<br>(Suspended-<br>11)                                                         | 315<br>相關<br>同學                          | ×                 | 底          | 色為粉約            | 丁色         |            |
| 20                  | 115-06-25                           | 2015-07-10<br>2015 06 22               | 2014/2015<br>PTA-006<br>2014/2015<br>PTA 005C                     | 2014-2015二度   古帝国地 ] 清勤<br>法周代举会交 5 伦普斯里语星莲马         | )<br>清単<br>(Suspended-<br>11)<br>除冊<br>(Suspended<br>11)                         | 新史<br>補開<br>同学<br>相関<br>育業               | ***<br>***        | 底為         | 色為粉約 未簽署第       | 工色         |            |
| 20                  | 015-06-25<br>015-06-18<br>015-06-04 | 2015-07-10<br>2015 06 22<br>2015-06-18 | 2014/2015<br>PTA-006<br>2014/2015<br>PTA-005C<br>2014/2015<br>4JC | 2014-2015年度(古書曲地2)清勤<br>法周代新会交员论智雄举场里整头<br>武者討論及对任家讲 | 清単<br>(Suspended-<br>11)<br>陳甲<br>(Suspended<br>11)<br> 清単<br>(Suspended-<br>11) | 3500<br>相開<br>見学<br>相關<br>育型<br>福開<br>見学 | ***<br>***<br>*** | 底為         | 色為粉約<br>未簽署述    | 正色         |            |

\* 手機 App 並沒有列印功能。

# C. 考勤紀錄

# i. 查閱每日到校及離校時間

學生每次到校或離校拍卡後,家長可以透過 eClass Parent App 收到即時訊息。eClass Parent App 首頁會即時更新有關紀錄\*。

# ii. 查閱過往考勤紀錄

按功能表上「**\*\***考勤紀錄」進入頁面,查閱子 女過往詳細的考勤紀錄,包括:

- ✔ 每日到校及離校時間
- ✔ 總上課日數、遲到、早退、外出及缺席統計
- \* 本校沒有硬性規定學生離校時拍卡,因此家長未必會收到學生離校紀錄的訊息; 如學生早上忘記拍 卡,學生到達時間也會置空,待早會時段班主任再點名作實後,到達時間會顯示(準時)二字,表示 學生並沒有遲到,建議家長可在<u>九時後</u>再覆查系統。

# D. 校曆表

按功能表上「一一校曆表」進入頁面,行事曆會以不同顏色區別不同 事項和假期,包括:

- ✔ 公眾假期
- ✓ 學校假期
- ✓ 學校事項

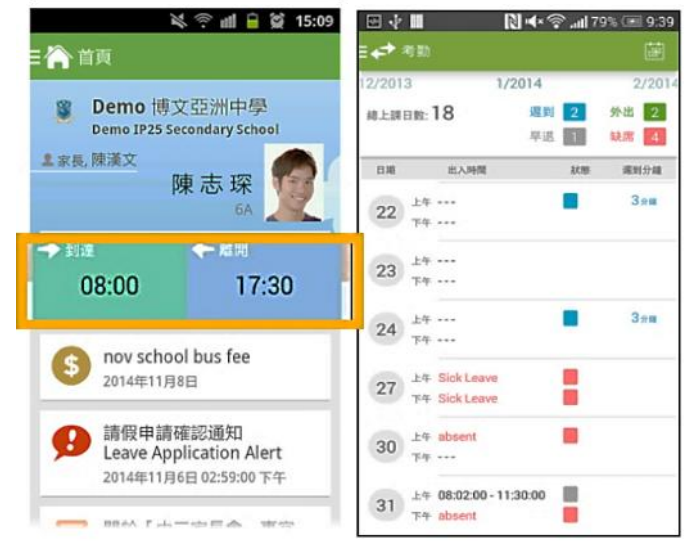

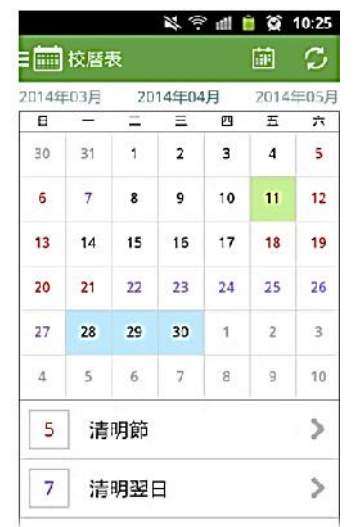

# ✓ 教學事項

✔ 小組事項

# E. 繳費紀錄

進入「繳費紀錄」頁面後,家長可查閱「待繳款項」及「交易紀錄」兩份清單。

# i. 查閱子女戶口結存

按功能表上「<sup>3</sup>繳費紀錄」進入「待繳款 項」頁面,於右上方查閱學生戶口結存。

# ii. 查閱待繳款項

開啓「待繳款項」清單,可查閱:

- ✓ 待繳款項總額
- ✓ 需要繳費的項目、繳費期限及費用

#### iii. 查閱交易紀錄

開啓「交易紀錄」清單,可查閱:

- ✓ 過去支出項目、繳費日期及費用
- ✔ 過去增值紀錄、增值日期及金額

# 如何更改密碼?

# 1. 於手機 eClass Parent App 更改密碼

- 步驟1:於[首頁]>[我的帳戶]> 選擇(移到)需要更改密碼的帳戶
- 步驟 2: Android 手機:在該帳戶上面的學校名稱按右面的 3 點圖案, 再按〔更改密碼〕

**1**0 s 手機:按着該帳戶上面的學校名稱向左撥動,再按〔更 改密碼〕

- 步驟 3: 輸入目前的密碼、新密碼,然後再次輸入新密碼,按〔✓〕
- 步驟 4: 若手機已增加另一帳戶, 如有需要, 請重覆步驟(1 3)更 改另一帳戶的密碼。

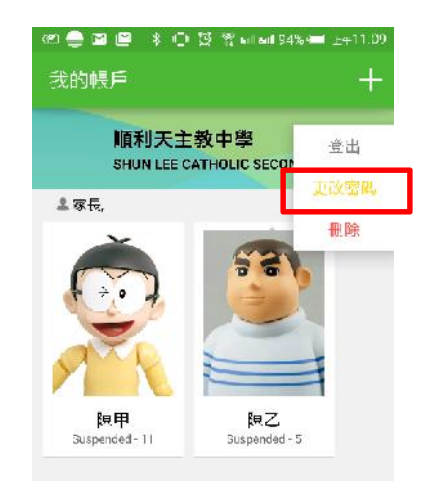

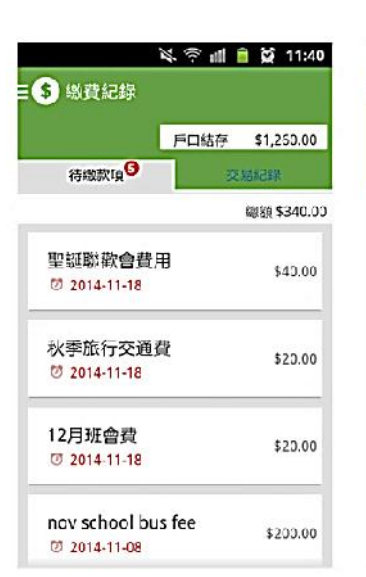

| 急費紀錄         | S ~ III   | <b>9</b> 11.3 |
|--------------|-----------|---------------|
|              | 戶口結存      | \$1,260.00    |
| 特感数項         |           | 交易紀錄          |
| 2014-11-11   |           |               |
| 增值           | \$200     | \$1260        |
| 2014-11-01   |           |               |
| 取消意費         | \$200     | \$1060        |
| 2014-11-01 n | ov school | bus fee       |
| 邀費           | \$200     | \$860         |
| 2014-11-01   |           |               |
| 取消鐵費         | \$200     | \$1060        |

# 2. 以桌面電腦於 eClass 內聯網平台 (http://eclass.slcss.edu.hk/) 更改密碼

步驟 1:進入 eClass 後,於右上方按「ジン」進入我的戶口 步驟 2:選擇左面清單中的「戶口 > 登入密碼」 步驟 3:如有另一帳戶,請先登出再以另一帳戶登入才可更改另一帳戶的密碼。

| OCI200 Sh        | un Lee Catholic Secondary Sch                   | ool                           |
|------------------|-------------------------------------------------|-------------------------------|
| Geiass           | ●首頁 ◎資訊服務 ◎學與教管理                                | III                           |
|                  | iAccount                                        |                               |
|                  | · 查入密碼<br>· · · · · · · · · · · · · · · · · · · | (用作確認您的身份)                    |
| 戶口 🗸             | 新密碼 *                                           | (應使用至少由 [6] 個英文字母及數字混合組成的密碼!) |
| > 個人資料<br>> 聯絡資料 | 確認新密碼 *                                         |                               |
| > 留言             | 附有「*」的項目必須填寫                                    | (諸不要使用"'空格\$&<>+\)            |
| > 登入密碼           |                                                 |                               |
| 用戶登入紀錄           |                                                 | 儲存 重設                         |
| 學生檔案▼            |                                                 |                               |
|                  | -                                               |                               |

\* 若遺失密碼,而你並沒有在 eC lass 平台內設定電郵地址的話,請於學校網頁「A dm in istration > Form s」或按 右下方表格下載下載 ITO2「重設 eC lass 家長帳戶密碼申請表」,填妥後交校務處,以便校方為你重設 eC lass 家長戶口密碼。

# 常見問題

如家長使用 eClass Parent App 時遇到疑難,可進入 eClass Parent App 用戶指南 > 常見問題了解。

| <b>王 沙 支</b>     | 盲 😭 11:00  | 💐 🦈 🛍 🗎 🙀 11:00 | 💐 🕾 🛍 🗎 😭 11:01                                        |
|------------------|------------|-----------------|--------------------------------------------------------|
| • <b>ec</b> lass | <b>\$</b>  | 呈 _? 用戶指南       | Ξ 👷 用戶指南                                               |
| ≥ 四日             | -          | 加入不同帳戶          | 常見問題                                                   |
| ✓ 当到此场           | -12<br>-18 | 轉換帳號            | 問: 怎樣加入或更改eClass App內的<br>學生相片?<br>答: App 內顯示的為學生正式相   |
| 前 校曆表            | -1         | 語言設定            | 片,相片由校方上載及管理,家<br>長沒有權限修改。                             |
| 😼 家課表            |            | 登出/ 刪除          | 問:家長可在eClass App更改密碼                                   |
| ⑤ 繳費紀錄           |            | 更改密碼            | 嗎?<br>答:家長不可以在eClass App直接更<br>改來碼,如有需要,可诱過            |
| <b>2</b> 我的帳戶    |            | 常見問題            | eClass平台(互聯網)更改密<br>碼,詳情可在eClass App 功能<br>表上的用戶指南內查閱。 |
| ● 用戶指南           |            |                 |                                                        |

家長如有任何關於 eClass Parent App 的查詢, 歡迎聯絡 eClass。

eC lass 家長支援電話: 3913 3211 電郵: <u>support@ broad learning.com</u>

#### 問: 家長如何知道校方已發出通告?

答: 校方會透過智能手機應用程式發放免費的「推播通知」,及利用內聯網發出有關提示,家長可 利用智能手機應用程式或透過內聯網閱覽及簽覆相關通告。

#### 問: 電子通告能否逾期簽覆?

答: 為方便校方處理及跟進,家長務須於限期前簽覆電子通告,如已逾期將不能呈交,家長需另行 列印電子通告,簽署回條並交回班主任。

#### 問: 如何設定手機以確保收到學校發出之「推播通知」?

答: Android 手機: 設定〉應用程式〉eC lass Parent〉選取顯示通知 的S 手機: 設定〉通知〉eC lass Parent〉選取允許通知

#### 問: 如忘記家長戶口密碼怎麼辦?

答: 敬請家長妥善保管 eC lass 家長戶口密碼,若有遺失,請於學校網頁「家長資訊 〉表格下載」 下載「重設 eC lass 家長帳戶密碼申請表」,填妥後交校務處,以便校方為你重設 eC lass 家長戶 口密碼。

#### 問: 家長能否透過 eC lass Parent A pp 聯絡校方或作請假申請?

答: eC lass Parent App 只能讓家長接收校方發出的即時資訊,如家長有需要為子女請假,敬請致電 校務處聯絡校方或相關老師。

#### 問: 家長帳號可否在多部智能手機上登入?

答: 可以,所有訊息會同步發送至已登入的手機。

#### 問: 我登入了家長帳戶後,是否需要每次登出?

答: 不需要,若家長登出了某子女的家長帳戶,將不能自動接收有關該名子女的即時推送訊息,而 且下次要查閱該名子女的各項相關訊息及通告,均要重新登入。

#### 問: 可否把家長帳號交給子女?

答: 學校絕不建議把家長帳號交給子女,以防子女假冒家長簽覆電子通告。

#### 問: 學校會在甚麼情況下使用「學校宣佈功能」發放訊息 ?

- 答: 除非屬於緊急性的通知或訊息,否則在一般情況下,學校仍只會利用網頁、通告或其他方式作 為主要宣佈學校訊息的渠道。
- 問: 除了透過 eC lass Parent App,有沒有其他方法簽覆電子通告?
- 答: 家長可透過電腦登入學校 eC lass 網站 (<u>http://eclass.slcss.edu.hk</u>),在功能表上選擇「資訊服務〉 電子通告系統」簽覆電子通告。家長如家中沒有電腦,可聯絡小童群益會「一家一網 e 學習」 計劃,有關機構會為經濟上有困難的家長提供購置電腦及寬頻上網等支援及資助,有關詳情可 瀏覽 <u>http://www.gov.hk/tc/them.e/ileamathom.e/new.s/</u> 或致電 2520 5820 向小童群益會查詢。